"I went to St Bede's Catholic College and now I am working at KPMG, auditing a range of national and global clients."

A MARCH PROBABLY STRAT

India – IT Audit Analyst

## I went to

FF

## St Bede's Catholic College

🤗 future first.org.uk 🎔 future firstorg 🞯 future firstorg 🖪 Future First